# PETUNJUK DASAR ADMINISTRATOR WEB UNIVERSITAS UDAYANA

## A. Login Admin

1. Langkah pertama buka halaman <u>www.unud.ac.id</u> untuk masuk ke website unud dan dilanjutkan dengan masuk ke IMISSU untuk login sebagai admin.

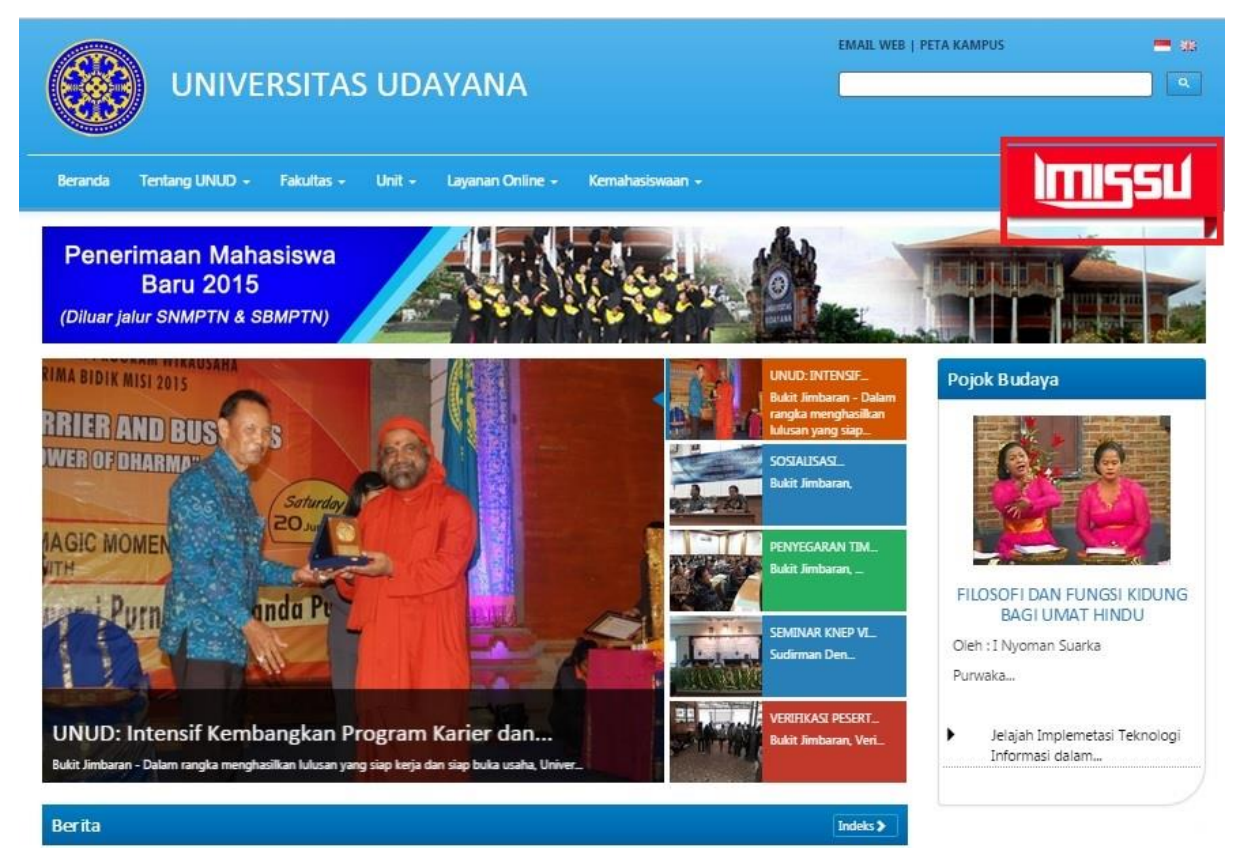

Keterangan gambar : Tampilan website IMISSU Universitas Udayana

- 2. Setelah muncul tampilan Login, kemudian dilanjutkan dengan memasukkan
  - Username : admin
  - Password : \*\*\*\*\*\*\*\*\*
  - Input captcha : dengan memasukan cahange text yang telah tersedia

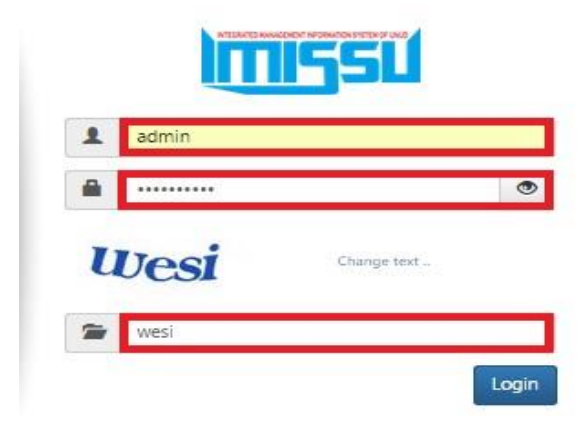

Keterangan gambar: Tampilan login

3. Kemudian jika berhasil login akan muncul tampilan seperti ini.

| (    |        | UNIVERSITAS UDAYAN                               | A WEB ADMINISTR                | ATOR                                          |                               |                         |       |                 |
|------|--------|--------------------------------------------------|--------------------------------|-----------------------------------------------|-------------------------------|-------------------------|-------|-----------------|
| D    | ashboa | rd Unit Program S                                | tudi Fakultas                  | UKM Languages                                 |                               |                         | 2     | ▮ 7 3 4 9 4 0   |
| >>   | Unit   |                                                  |                                |                                               |                               |                         |       | ÷               |
| Cari | berda  | sarkan nama unit                                 |                                | Find                                          |                               |                         |       |                 |
| ×c   | ¢      | Page 1 of 3                                      | *                              |                                               |                               |                         |       |                 |
|      | ID     | Nama Unit                                        |                                | Address                                       | Telephone                     | Email                   | State | Options         |
| \$   | 1      | Rektorat                                         | Jl. Kampus Bul                 | kit Jimbaran                                  | 0361 -<br>701954 or<br>704845 | info@unud.ac.id         | ~     | 🖸 🖬 🍂 😰 💆 💆 🤌   |
| \$   | 14     | UPT Laboratori <mark>u</mark> m<br>Analitik      | Kampus Bukit<br>Indonesia 8036 | Jimbaran, Denpasar, Bali,<br>61               | 0361 7 <mark>0195</mark> 4    | infoanalytic@unud.ac.id | 4     | 🖸 📾 ጱ 숱 😒 🗊 💆 🤌 |
| \$   | 15     | UPT Laboratorium<br>Biosains dan<br>Bioteknologi | Gedung AD, Ko<br>Kampus Bukit, | omplek Fakultas Peternakan<br>Jimbaran, Bali. | 0361 7888694                  | infobblab@unud.ac.id    | ~     | E 🖬 🖈 😰 💆 💆 🧷   |

Keterangan gambar: Tampilan awal pada saat berhasil login

## B. Level Unit

Pada level unit terdapat 23 nama unit dan rektorat menjadi pusat semua sumber informasi yang terdapat pada web universitas udayana.

|      |         | UNIVERSITAS UDAYA | NA WEB ADMINIST | RATOR        |          |                            |                 |       |         |        |     |
|------|---------|-------------------|-----------------|--------------|----------|----------------------------|-----------------|-------|---------|--------|-----|
| Di   | ashboar | d Unit Program S  | itudi Fakultas  | UKM L        | anguages |                            |                 | 2 🔽   | 1721    | Q 🎽    | € 0 |
| >>   | Unit    |                   |                 |              |          |                            |                 |       |         |        | +   |
| Cari | berdas  | arkan nama unit   |                 |              | Find     |                            |                 |       |         |        |     |
| AE   | ٩       | Page 1 of 3 >     | 8               |              |          |                            |                 |       |         |        |     |
|      | ID      | Nama Unit         |                 | Addres       | 5        | Telephone                  | Email           | State | 0       | ptions |     |
| ;    | 1       | Rektorat          | Jl. Kampus Bu   | ıkit Jimbara | n        | 0361 - 701954<br>or 704845 | info@unud.ac.id | 4     | 🔽 📆 🙏 😰 | sa 🖬 🗖 | 20  |

Keterangan gambar: Tampilan level unit

#### C. Level Program Studi

Pada level program studi terdapat 97 program studi yang menjadi bagian dari level fakultas karena setiap fakultas memiliki beberapa program studi unggulan.

|             | UNIVERSITAS UDAYANA W    | EB ADMINIST | RATOR  |          |           |       |     |    |   |     |        |            |    |   |
|-------------|--------------------------|-------------|--------|----------|-----------|-------|-----|----|---|-----|--------|------------|----|---|
| Dashboar    | d Unit Program Studi     | Fakultas    | UKM L  | anguages |           |       | 2   |    | 7 |     | 5      | <b>4</b> 4 | -  | 0 |
| >> Progra   | m Studi                  |             |        |          |           |       |     |    |   |     |        |            |    | + |
| Cari berdas | arkan nama Program Studi | :           |        |          | Find      |       |     |    |   |     |        |            |    |   |
| 9E          | Page 1 of 10 >           |             |        |          |           |       |     |    |   |     |        |            |    |   |
| ID          | Study Program Name       | Ad          | ddress |          | Telephone | Email | Sta | te |   | (   | Option | ns         |    |   |
| \$ 102      | Teknik Arsitektur -      |             |        | -        |           |       | ~   | •  |   | * 2 |        | -          | 12 | 0 |

Keterangan gambar: Tampilan level program studi

## D. Level Fakultas

Pada level fakultas terdapat 13 fakultas yang mempunyai beberapa program studi.

|             | UNIVERSITAS UD     | AYANA WEB ADMINISTRATOR      |                       |            |                      |       |       |         |     |
|-------------|--------------------|------------------------------|-----------------------|------------|----------------------|-------|-------|---------|-----|
| Dashboa     | ard Unit Progra    | am Studi <b>Fakultas</b> UKM | Languages             |            | 2                    |       | 7 🗟 🌡 | Q 🎽     | € 0 |
| >> Faku     | ltas               |                              |                       |            |                      |       |       |         | +   |
| Cari berda  | sarkan nama Fakult | as:                          | Find                  |            |                      |       |       |         |     |
| AE C        | Page 1 of 2        | 8 B                          |                       |            |                      |       |       |         |     |
| ID          | Faculty Name       |                              | Address               | Telephone  | Email                | State | (     | Options |     |
| <b>†</b> 14 | Pascasarjana       | Jl. P.B. Sudirman Denpasar,  | Bali, Indonesia 80114 | 0361223797 | infopasca@unud.ac.id | 1     |       | 2 😼 🖢   | 20  |

Keterangan gambar: Tampilan level fakultas

## E. Option

Setiap level terdapat menu option yang mempunyai fungsi masing - masing untuk mengolah informasi pada web dan pada menu option tersebut terdiri dari :

- 1. Edit Berita
- 2. Edit Agenda
- 3. Edit Pejabat
- 4. Edit Info
- 5. Edit Produk
- 6. Masukkan Karya Cipta
- 7. Masukkan E-office
- 8. Edit Item
- 9. Delete

|            | UNIVERSITAS UDAYAN        | NA WEB ADMINIST | RATOR                    |           |                            |                 |     |   |     |    |        |      |            |
|------------|---------------------------|-----------------|--------------------------|-----------|----------------------------|-----------------|-----|---|-----|----|--------|------|------------|
| Dashboa    | ard <b>Unit</b> Program S | itudi Fakultas  | UKM                      | Languages |                            |                 | 2   |   | 7 🖻 |    | Q      | 84 - | <b>6</b> O |
| >> Unit    |                           |                 |                          |           |                            |                 |     |   |     |    |        |      | +          |
| Cari berda | sarkan nama unit          |                 |                          | Find      |                            |                 |     |   |     |    |        |      |            |
| 46 - 4     | Page 1 of 3 >             | 200             |                          |           |                            |                 |     |   |     |    |        |      |            |
| ID         | Nama Unit                 |                 | Add                      | lness     | Telephone                  | Email           | Sta | e |     | Op | otions | 5    |            |
| ; 1        | Rektorat                  | Jl. Kampus Bu   | ık <mark>it J</mark> imb | aran      | 0361 - 701954<br>or 704845 | info@unud.ac.id | 4   | F | 100 |    | 91 E   |      | 20         |
|            |                           |                 |                          |           |                            |                 |     |   | Π   | Ţ  | Π      | Π    | Π          |

Keterangan gambar: Tampilan menu option

1 2 3 4 5 6 7 8 9

## 1. Edit Berita

Edit berita berfungsi untuk menambahkan 3 jenis informasi yaitu pengumuman, pojok budaya dan berita.

Berikut adalah cara untuk menginput Informasi baru pada halaman web dengan cara mengklik tanda + yang terdapat pada pojok kanan atas .

|              | UNIVERS                                         | ITAS UDAYANA WEE                                              | BADMINISTR/                       | ATOR                                            |                                                                         |                                 |             |              |                    |       |     |           |
|--------------|-------------------------------------------------|---------------------------------------------------------------|-----------------------------------|-------------------------------------------------|-------------------------------------------------------------------------|---------------------------------|-------------|--------------|--------------------|-------|-----|-----------|
| Dashbo       | oard Unit                                       | Program Studi                                                 | Fakultas                          | UKM La                                          | nguages                                                                 |                                 |             |              |                    | 2 🔽   | 73  | s & # 📲 @ |
| >>           |                                                 |                                                               |                                   |                                                 |                                                                         |                                 |             |              |                    |       |     | 3         |
| Daftar Be    | erita Unit : R                                  | e <mark>ktorat</mark>                                         |                                   |                                                 |                                                                         |                                 |             |              |                    |       |     |           |
| Cari Judu    | ul                                              |                                                               | cari                              | jenis berita                                    | Semua                                                                   | Find                            |             |              |                    |       |     |           |
| «            | Page 1                                          | of 52 > »                                                     |                                   |                                                 |                                                                         |                                 |             |              |                    |       |     |           |
| ID<br>berita | a                                               | Judul(ina)                                                    |                                   |                                                 | Judul(Eng)                                                              | Та                              | inggal      | Jenis Berita | Sumber<br>Berita   | State | Opt | ions      |
| \$ 554       | Seminar K<br>Engineerii<br>Mesin Fak<br>Udayana | NEP VI Konferensi<br>ng Perhotelan Juru<br>ultas Teknik Unive | Nasional<br>Isan Teknik<br>rsitas | Seminar K<br>Engineerir<br>Mesin Fak<br>Udayana | NEP VI Konferensi Na<br>ng Perhotelan Jurusan<br>ultas Teknik Universit | sional<br>n Teknik 20<br>cas 06 | 15-<br>11   | Berita       | Internal<br>Kampus | ~     | 2   | 1         |
| \$ 552       | Verifikasi<br>2015                              | Peserta Lolos Sele                                            | eksi SNMPTN                       | Verifikasi<br>2015                              | Peserta Lolos Seleksi                                                   | SNMPTN 20<br>06                 | 115-<br>-09 | Berita       | Internal<br>Kampus | ~     | 2   | <u>ò</u>  |

Keterangan gambar: Tampilan cara menambahkan informasi baru.

1.1 Cara menambahkan Informasi baru (pengumuman, pojok budaya dan berita)

| Tanggal<br>Jenis Berita | <ul> <li>Tanggal dapat disesuikan dengan waktu saat informasi diinputkan</li> <li>Jenis berita dapat disesuaikan dengan jenis informasi yang<br/>diinputkan ( pengumuman, pojok berita dan berita)</li> </ul> |
|-------------------------|----------------------------------------------------------------------------------------------------|
| Sumber Berita           | : Sumber berita dapat disesuikan darimana sumber berita itu didapatkan (internal atau ekternal kampus)                                                                                                    |
| Headline                | : Headline dapat disesuaikan antara ya dan tidak yang berfungsi<br>untuk menampilkan atau tidak pada halaman utama website                                                                                    |
| Prioritas               | <ul> <li>Prioritas dapat di sesuaikan antara ya dan tidak yang berfungsi<br/>untuk memprioritaskan atau tidak informasi tersebut</li> </ul>                                                                   |
| Publik                  | : Publik dapat disesuaikan antara ya dan tidak yang berfungsi<br>untuk menampilkan atau tidak informasi yang telah diinput                                                                                    |
| Judul                   | : Pada saat judul diinputkan dapat disesuaikan dalam dua bahasa<br>(bahasa indonesia dan bahasa inggris)                                                                                                    |
| lsi Berita              | : Pada saat Isi berita diinputkan dapat disesuikan dalam dua bahasa<br>(bahas indonesia dan bahasa inggris)                                                                                                   |
| Choose File             | : Choose file berfungsi untuk mengupload foto atau menggantinya sesui dengan informasi yang diinput                                                                                                    |
| Save Changes            | : Save changes berfungsi untuk menyimpan informasi yang telah selesai diinput                                                                                                    |

|                                                                                                    | JDAYANA WEB ADMINISTRATOR                                                                                                    |                                                                                                   |                               |
|----------------------------------------------------------------------------------------------------|----------------------------------------------------------------------------------------------------|---------------------------------------------------------------------------------------------------|-------------------------------|
| Dashboard Unit Pr                                                                                      | ogram Studi Fakultas UKM Languages                                                                                                    | 2 🖬 🗈                                                                                             | 7 🗟 🌢 o 🐸 📢 🧿                 |
| >> - Modify -                                                                                          |                                                                                                    |                                                                                                   |                               |
| Tanggal :<br>Jenis Berita :<br>Sumber Berita :<br>Headtine :<br>Prioritas :<br>Publik :<br>Judul (Eng) | 2015-06-09         Berita         Internal Kampus         Ya         Ya         Buikit Jimbaran, Verificatio                                                                        | ection of Stat<br>passed the<br>Rectorate<br>I at 8 AM whe<br>abha.<br>10, 11, 12 June            | e                             |
| Judal (Ina)                                                                                            | Verifikasi Peserta Lolos Seleksi SNMPTN 2015                                                                                                    |                                                                                                   |                               |
| Judul (Ina)                                                                                            |                                                                                                    |                                                                                                   |                               |
|                                                                                                    | Format - Styles - x, x <sup>2</sup> (3) Source                                                                                                    | w                                                                                                 |                               |
| lsi Berita (Ina)                                                                                       | Bukit Jimbaran, Verifikasi bukti pendaftaran peserta yang telah lolos Seleksi Nasional Masuk P<br>Negeri (SNMPTN) dilakukan pada hari ini SELASA, (08/08/2015). Sebanyak 2059 Mahasiswa Baru<br>seleksi. Para peserta yang telah lolos SNMPTN berkumpul pagi ini pada pukul 07.00 WITA di O<br>Auditorium Widya Sabha Universitas Udayana.<br>Urutan proses acara verifikasi bukti pendaftaran dimulai dari pengumpulan peserta di lapangan pada pi<br>dimana peserta akan diberi pengarahan sebelum dilakukan verifikasi. Setelah itu verifikasi dila<br>Auditorium Widya Sabha.<br>Tujuan dilakukan verifikasi bukti pendaftaran ini agar dapat membantu proses pendaftaran ulang yang<br>pada tanggal 10,11,12 Juni 2015. (nita) | Perguruan Tin<br>telah lolos uj<br>Gedung Rekto<br>ukul 08.00 WI<br>kukan di dal<br>diselenggarak | ggi<br>lan<br>rat<br>TA<br>am |
| Foto<br>Ganti foto                                                                                     | Choose File No file chosen<br>Save Changes                                                                                                    |                                                                                                   |                               |

Keterangan gambar: Tampilan cara menambahkan informasi baru

- 1.2 Cara menambahkan foto pada isi berita (pengumuman, pojok budaya dan berita)
  - 1) Pilih image pada menu bar
  - 2) Upload untuk menambahkan foto baru atau menggantinya
  - 3) Choose file memilih foto yang akan diinputkan dan dilanjutkan sen it to the server
  - 4) Ukuran foto dapat diatur pada image properties
  - 5) Save changes untuk menyimpan foto yang telah di input

|                  | ITAS UDAYANA WEI | B ADMINISTR | ATOR          |                     |
|------------------|------------------|-------------|---------------|---------------------|
| Dashboard Unit   | Program Studi    | Fakultas    | UKM Languages | 2 🔯 🖄 7 🗟 🛦 🗢 🛎 📢 🥹 |
| > - Add          |                  |             |               |                     |
| Tanggal :        | 2015-06-17       |             |               |                     |
| Jenis Berita :   | Pengumumar       | n 🔻         |               |                     |
| Sumber Berita :  | Eksternal        | •           |               |                     |
| Headline :       | Ya ▼             |             |               |                     |
| Prioritas :      | Ya 🔻             |             | 1             | Image               |
| Publik :         | Ya 🔻             |             |               | <b>A</b>            |
| tsi Berita (Eng) |                  |             |               |                     |

Keterangan gambar: Tampilan image pada menu bar

| URL                  | Browse Server                                                                                                    |
|----------------------|----------------------------------------------------------------------------------------------------|
| Alternative Text     | Drowse Server                                                                                                    |
| Width                | Preview                                                                                                    |
| Height 🖻 C           | Lorem ipsum dolor sit amet, consectetuer adipiscing<br>elit. Maecenas feugiat consequat diam. Maecenas<br>metus. Vivamus diam purus, cursus a, commodo<br>non, facilisis vitae, nulla. Aenean dictum lacinia tortor.<br>Nunc iaculis, nibh non iaculis aliquam, orci felis<br>euismod neque, sed ornare massa mauris sed velit. |
| HSpace               | Nulla pretium mi et risus. Fusce mi pede, tempor id,<br>cursus ac, ullamcorper nec, enim. Sed tortor.<br>Curabitur molestie. Duis velit augue, condimentum at,<br>utrisee a luntus ut care. Dense pellestergue escentes                                                                                                    |
| VSpace               | eros. Integer cursus, augue in cursus faucibus, eros<br>pede bibendum sem, in tempus tellus justo quis ligula.                                                                                                    |
| Alignment            | elementum lectus nisl aliquam velit tempor aliquam                                                                                                    |
| <not set=""> V</not> | 4                                                                                                    |

Keterangan gambar: Tampilan upload pada image properties

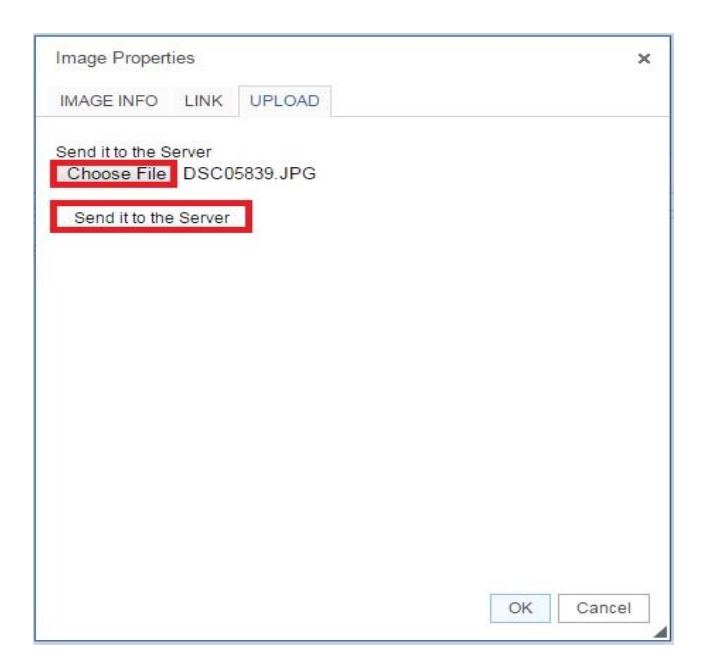

Keterangan gambar: Tampilan choose file dan sent it to the server pada image properties.

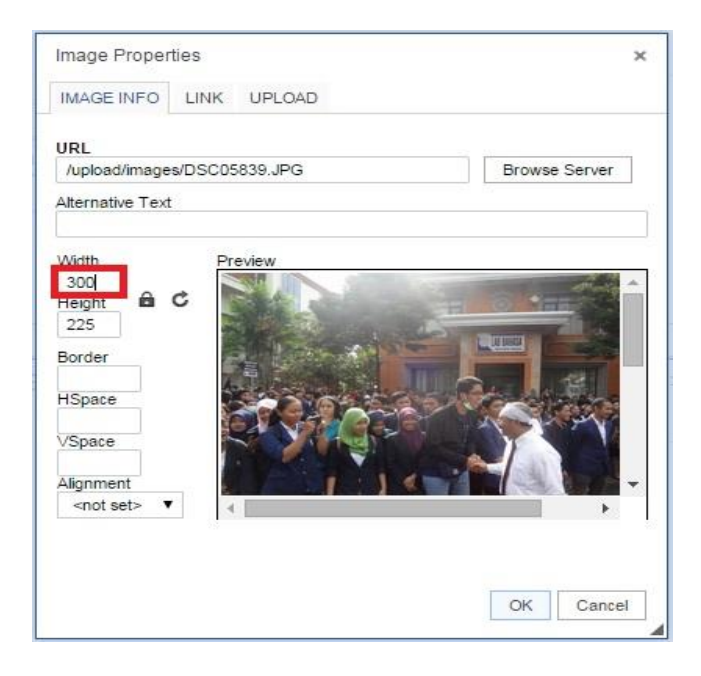

Keterangan gambar : Tampilan cara mengatur ukuran foto pada image properties

- 1.3 Cara ngelink data agar dapat didownload (khusus pengumuman)
  - 1) Block nama berkas yang akan di link
  - 2) Pilih link pada menu bar
  - 3) Upload untuk menambahkan berkas
  - 4) Choose file untuk memilih berkas yang akan di link dan dilanjutkan dengan send it to the server
  - 5) Pada Account URL akan berisikan nama berkas yang akan di link
  - 6) Nama berkas yang dilink akan berganti warna menjadi biru
  - 7) Save Changes untuk menyimpan data yang telah dilink

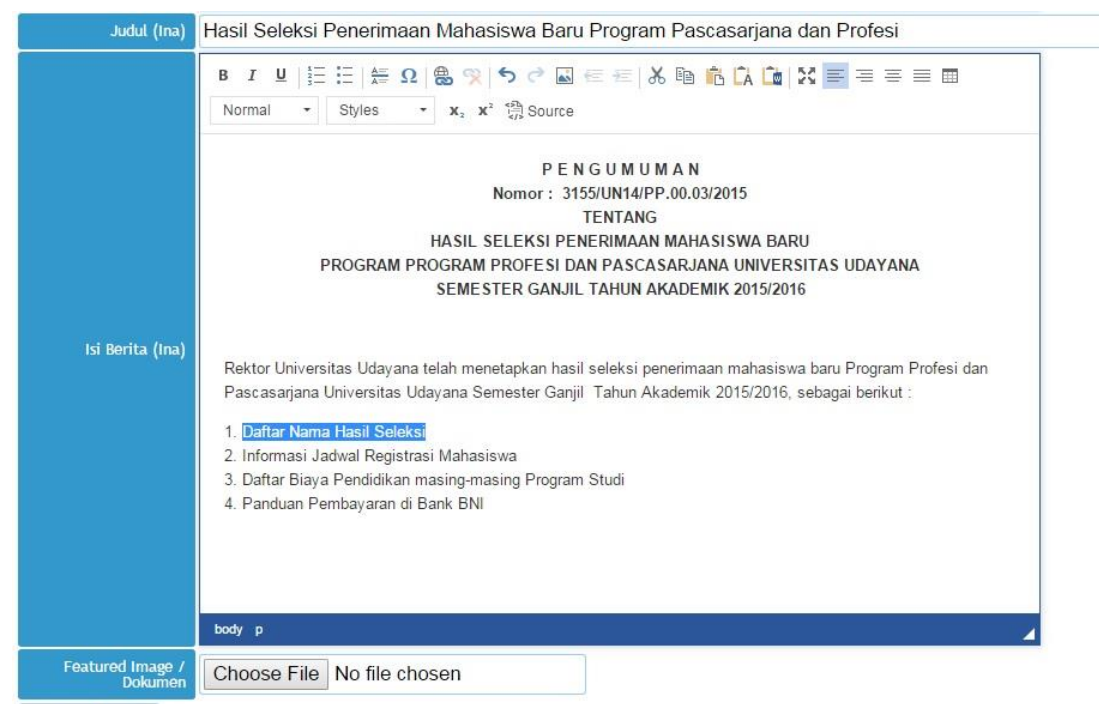

Save Changes

#### Keterangan gambar: Tampilan nama berkas yang akan di link.

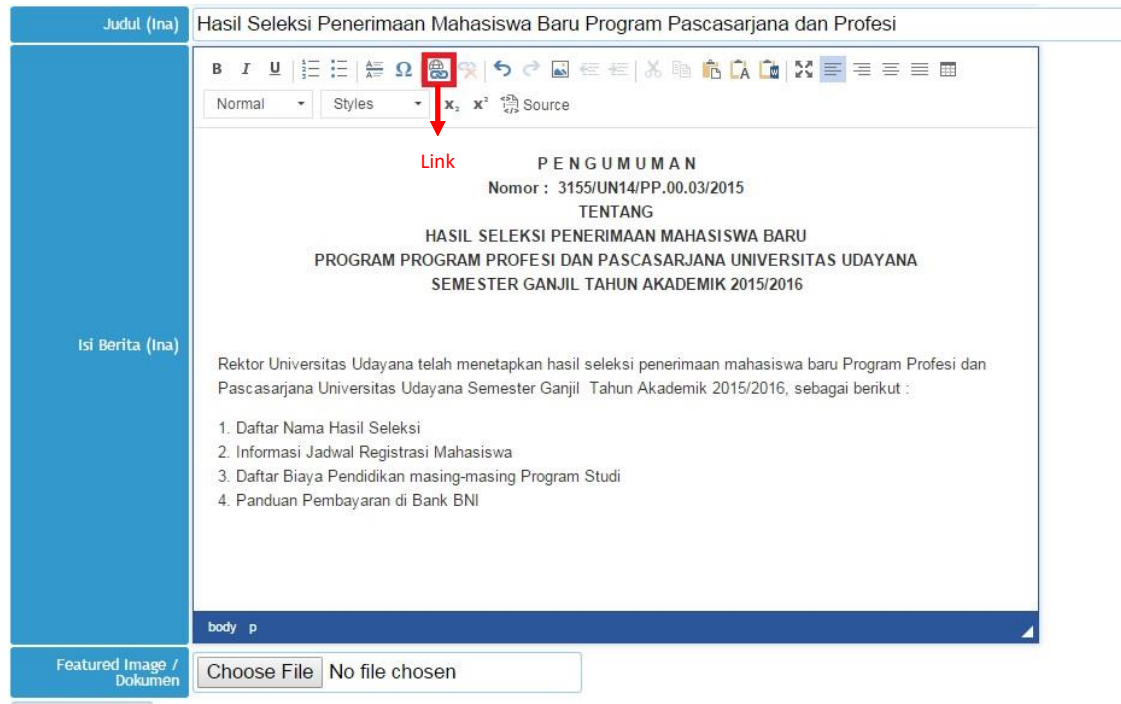

Save Changes

Keterangan gambar : Tampilan link pada menu bar

| Link      |        |        |    |    | ×      |
|-----------|--------|--------|----|----|--------|
| LINK INFO | TARGET | UPLOAD | þ  |    |        |
| Link Type |        |        |    |    |        |
| URL       |        | •      |    |    |        |
| Protocol  | URL    |        |    |    |        |
| http://   | 1      |        |    |    |        |
| Browse Se | rver   |        |    |    |        |
|           |        |        |    |    |        |
|           |        |        |    |    |        |
|           |        |        |    |    |        |
|           |        |        |    |    |        |
|           |        |        |    |    |        |
|           |        |        |    |    |        |
|           |        |        | 0. | OK | Cancel |
|           |        |        |    |    | -      |

Keterangan gambar: Tampilan upload pada link.

| Link               |                     | ×      |
|--------------------|---------------------|--------|
| LINK INFO TAR      | GET UPLOAD          |        |
| Upload             |                     |        |
| Choose File Da     | ftar Namaleksi.docx |        |
| Send it to the Ser | ver                 |        |
|                    |                     |        |
|                    |                     |        |
|                    |                     |        |
|                    |                     |        |
|                    | OK                  | Cancel |
|                    | OK                  | Cancel |

Keterangan gambar: Tampilan choose file dan sent it to the server pada link.

| LINK INFO         | TARGET  | UPLOAD           |         |            |
|-------------------|---------|------------------|---------|------------|
| Link Type         |         |                  |         |            |
| URL               |         | •                |         |            |
| Protocol          | URL     |                  |         |            |
| <other> ▼</other> | /upload | /files/Daftar%20 | Nama%20 | Hasil%20Si |
| 5                 |         |                  |         |            |
| Browse Se         | erver   |                  |         |            |
| Browse Se         | erver   |                  |         |            |
| Browse Se         | erver   |                  |         |            |
| Browse Se         | erver   |                  |         |            |
| Browse Se         | erver   |                  |         |            |
| Browse Se         | erver   |                  |         | 1          |

Keterangan gambar: Tampilan URL pada link.

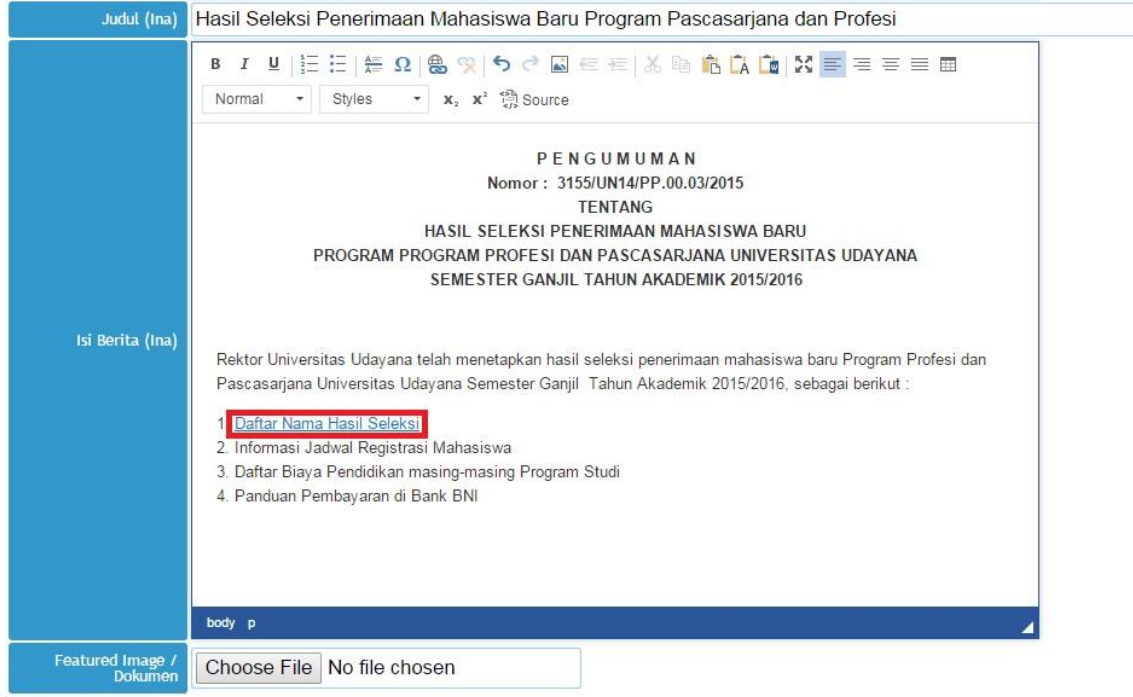

Save Changes

Keterangan gambar: Tampilan berkas sudah di link.

#### 2. Edit Agenda

Pada edit agenda berfungsi untuk membuat sebuah agenda sebagai pengingat pelaksanaan kegiatan-kegiatan yang terdapat pada lingkungan universitas udayana.

|                           | UNIVERS                   | ITAS UDAYANA WE           | B ADMINISTR/   | ATOR                               |                              |                |                 |                  |       |   |    |       |   |   |            |
|---------------------------|---------------------------|---------------------------|----------------|------------------------------------|------------------------------|----------------|-----------------|------------------|-------|---|----|-------|---|---|------------|
| Dashbo                    | ard Unit                  | Program Studi             | Fakultas       | UKM Languages                      |                              |                |                 |                  | 2     |   | 78 |       | Q | 4 | <b>6</b> 0 |
| >>                        |                           |                           |                |                                    |                              |                |                 |                  |       |   |    |       |   |   | ŧ          |
| ) <mark>af</mark> tar Age | enda Unit : I             | Rektorat                  |                |                                    |                              |                |                 |                  |       |   |    |       |   |   |            |
|                           | Page 1                    | of 1 > »                  |                |                                    |                              |                |                 |                  |       |   |    |       |   |   |            |
| ID<br>berita              |                           | Judul(ina)                |                |                                    | Judul(Eng)                   | Tanggal        | Periode<br>Awal | Periode<br>Akhir | State | 9 | C  | ption | s |   |            |
| 3                         | ISAST III -               | 2015                      |                | ISAST III - 2015                   |                              | 2015-<br>04-27 | 2015-<br>10-27  | 2015-<br>10-29   | 4     |   |    | 1     |   |   |            |
| 2                         | Seminar N                 | asional Teknik Sipi       | l (SeNaTS) 1   | National Semin<br>(Senats) 1       | ar on Civil Engineering      | 2015-<br>04-01 | 2015-<br>04-01  | 2015-<br>04-25   | 1     |   |    | / 1   |   |   |            |
| 1                         | Konferensi<br>(KNEP) VI - | Nasional Engineer<br>2015 | ing Perhotelar | Engineering Hos<br>Conference - 20 | spitality VI National<br>115 | 2015-<br>02-10 | 2015-<br>02-10  | 2015-<br>06-13   | ~     |   |    | e 0   |   |   |            |
|                           |                           |                           |                |                                    |                              |                |                 |                  |       |   |    |       |   |   |            |

Keterangan gambar : Tampilan edit agenda

2.1 Cara menambahkan agenda baru pada edit agenda

| Tanggal<br>Lokasi | : Tanggal dapat disesuikan dengan waktu saat agenda diinputkan<br>: Lokasi dapat disesuikan dengan tempat pelaksanaan kegiatan           |
|-------------------|----------------------------------------------------------------------------------------------------|
| Periode Awal      | : Periode awal dari kegiatan dilaksanakan                                                                                                |
| Periode Akhir     | : Periode akhir dari Kegiatan dilaksanaan                                                                                                |
| Headline          | : Headline dapat disesuaikan antara ya dan tidak yang berfungsi untuk menampilkan atau tidak pada website                                |
| Prioritas         | <ul> <li>Prioritas dapat di sesuaikan antara ya dan tidak yang berfungsi<br/>untuk memprioritaskan atau tidak agenda tersebut</li> </ul> |
| Publik            | : Publik dapat disesuaikan antara ya dan tidak yang berfungsi untuk menampilkan atau tidak agenda yang telah diinput                     |
| Judul             | : Pada saat judul diinputkan dapat disesuaikan dalam dua bahasa (bahasa indonesia dan bahasa inggris)                                    |
| lsi Berita        | : Pada saat Isi berita diinputkan dapat disesuikan dalam dua bahasa (bahas indonesia dan bahasa inggris)                                 |
| Choose File       | : Choose file berfungsi untuk mengupload file agenda                                                                                     |
| Save Changes      | : Save changes berfungsi untuk menyimpan agenda yang telah selesai diinput                                                               |

| Dashboard     | Unit                       | Program Studi                                                                                                    | Fakultas                                                                                                    | UKM                                                                                                    | Languages                                                                                                    | 2 🔯 🖄 🍸 🗟 🛎 🗢 🛎 📢 🥹                                                                                                    |
|---------------|----------------------------|----------------------------------------------------------------------------------------------------|----------------------------------------------------------------------------------------------------|----------------------------------------------------------------------------------------------------|----------------------------------------------------------------------------------------------------|----------------------------------------------------------------------------------------------------|
| >> - Modify · |                            |                                                                                                    |                                                                                                    |                                                                                                    |                                                                                                    |                                                                                                    |
| -             |                            | 0045.04.5                                                                                                    | 7                                                                                                    | -                                                                                                    |                                                                                                    |                                                                                                    |
|               | Tanggai                    | 2015-04-2                                                                                                    | ./                                                                                                    |                                                                                                    |                                                                                                    |                                                                                                    |
|               | Loka                       | 5 Denpasar                                                                                                    | -Ball                                                                                                    | -                                                                                                    |                                                                                                    |                                                                                                    |
| Her           | node Aw                    | al <u>4015-10-</u> 2                                                                                                    |                                                                                                    |                                                                                                    |                                                                                                    |                                                                                                    |
| Per           | iode Akh                   | ür 40115511052                                                                                                    | 29                                                                                                    |                                                                                                    |                                                                                                    |                                                                                                    |
|               | Headline                   | Ya 🔻                                                                                                    |                                                                                                    |                                                                                                    |                                                                                                    |                                                                                                    |
|               | Prioritas                  | Ya ▼                                                                                                    |                                                                                                    |                                                                                                    |                                                                                                    |                                                                                                    |
|               | Publik                     | Ya ▼                                                                                                    |                                                                                                    |                                                                                                    |                                                                                                    |                                                                                                    |
| Ĺ             | udul (En                   | s) SAST III -                                                                                                    | 2015                                                                                                    |                                                                                                    |                                                                                                    |                                                                                                    |
| lsi Be        | rita (En                   | B I U<br>Format<br>ISAST III<br>ISAST III<br>ISAST ISAST<br>ISAST ISAST<br>ISAST ISAST<br>ISAST ISAST III<br>ISAST ISAST<br>ISAST ISAST ISAST<br>ISAST ISAST ISAST<br>ISAST ISAST ISAST ISAST ISAST<br>ISAST ISAST ISAST ISAST ISAST ISAST ISAST ISAST ISAST ISAST ISAST ISAST ISAST ISAST ISAST ISAST ISAST ISAST ISAST ISAST ISAST ISAST ISAST ISAST ISAST ISAST ISAST ISAST ISAST ISAST ISAST ISAST ISAST ISAST ISAST ISAST ISAST ISAST ISAST ISAST ISAST ISAST ISAST ISAST ISAST ISAST ISAST | If = 1 = 1     Style     Style     2015 is an     2015 is an     poics include     avionics, fil     y, flight sens     ed and prese urnal of Unm emational Jc urnal of Instr | π     Ω       a     Internation       provides     university       future a     Theme:       "Develo     Topics:       but are ight dynamics, and U     ented page       anned Sournal of unmentation     Sournal of unmentation | x, x <sup>3</sup> 1 So<br>ional Seminar as<br>a exchange of info<br>ties research and<br>dvance topics in a<br>pment of Aeronau<br>mics, guidance &<br>JAV<br>pers will be review<br>ystem Technolog<br>Robotics and Mec<br>ion, Automation a | Image and the set of the set of the |
|               | ludul (In                  | a) ISAST III -                                                                                                    | 2015                                                                                                    |                                                                                                    |                                                                                                    |                                                                                                    |
|               | 1999 (1999)<br>1999 (1999) |                                                                                                    | 19154/03                                                                                                    |                                                                                                    |                                                                                                    |                                                                                                    |

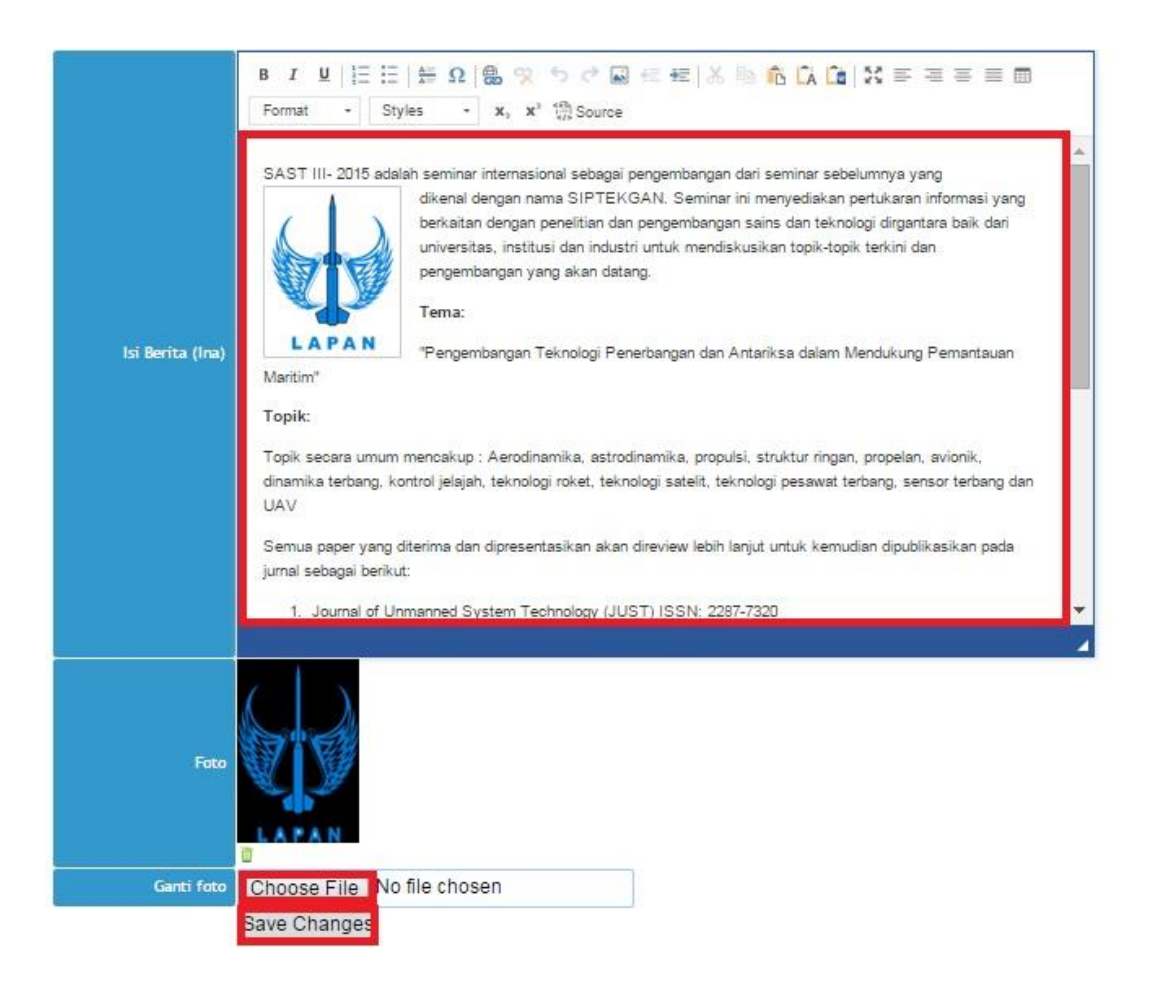

Keterangan gambar : Tampilan cara menambahkan agenda

#### 3. Edit Pejabat

Pada edit pejabat berfungsi untuk menambahkan atau merubah nama-nama pejabat di lingkungan universitas udayana.

Berikut adalah cara menambahkan atau merubah nama pejabat dengan cara mengklik tanda + pada sudut kanan atas maupun bawah.

| Dashboard                          | Unít                       | Program Studi                                                            | Fakultas                                                              | UKM Languages                                                                                                   |                                                                            |                                                                      |                                                                       | 2 🖬   | 17 | <b>3 8</b> | Q 🛃 🖣 |
|------------------------------------|----------------------------|--------------------------------------------------------------------------|-----------------------------------------------------------------------|----------------------------------------------------------------------------------------------------|----------------------------------------------------------------------------|----------------------------------------------------------------------|-----------------------------------------------------------------------|-------|----|------------|-------|
| >                                  |                            |                                                                          |                                                                       |                                                                                                    |                                                                            |                                                                      |                                                                       |       |    |            |       |
| aftar Pejabat                      | t Unit : F                 | ektorat                                                                  |                                                                       |                                                                                                    |                                                                            |                                                                      |                                                                       |       |    |            |       |
| ex e                               | Page 1 c                   | f1 > >                                                                   |                                                                       |                                                                                                    |                                                                            |                                                                      |                                                                       |       |    |            |       |
|                                    | - aBo - a                  |                                                                          |                                                                       |                                                                                                    |                                                                            |                                                                      |                                                                       |       |    |            |       |
|                                    |                            |                                                                          |                                                                       |                                                                                                    |                                                                            |                                                                      |                                                                       |       |    |            |       |
| ID pejabat                         |                            | NIP                                                                      | -1                                                                    | Nama Pejabat                                                                                                    | Jabatan                                                                    | Periode Awal                                                         | Periode Akhir                                                         | State |    | Options    |       |
| ID pejabat<br>88                   | 195503                     | NIP<br>291980121001                                                      | Prof. Dr. dr. l                                                       | Nama Pejabat<br>Ketut Suastika, Sp.PD-H                                                                         | Jabatan<br>E Rektor                                                        | Periode Awal<br>2013-07-12                                           | Periode Akhir<br>2017-07-12                                           | State |    | Options    |       |
| ID pejabat<br>88<br>89             | 195503<br>196212           | NIP<br>2291980121001<br>311988031017                                     | Prof. Dr. dr. I<br>Prof. Dr. drh.                                     | Nama Pejabat<br>Ketut Suastika, Sp.PD-ł<br>I Made Damriyasa, MS                                                 | Jabatan<br>E Rektor<br>Pembantu Rektor I                                   | Periode Awal<br>2013-07-12<br>2013-07-22                             | Periode Akhir<br>2017-07-12<br>2017-07-22                             | State |    | Options    |       |
| ID pejabat<br>88<br>89<br>90       | 195503<br>196212<br>195908 | NIP<br>2291980121001<br>3311988031017<br>3171986011002                   | Prof. Dr. dr. H<br>Prof. Dr. drh.<br>Prof. Dr. Ir. I                  | Nama Pejabat<br>Ketut Suastika, Sp.PD-ł<br>I Made Damriyasa, MS<br>Ketut Budi Susrusa, MS                       | Jabatan<br>E Rektor<br>Pembantu Rektor I<br>Pembantu Rektor II             | Periode Awal<br>2013-07-12<br>2013-07-22<br>2013-07-22               | Periode Akhir<br>2017-07-12<br>2017-07-22<br>2017-07-22               | State |    | Options    |       |
| ID pejabat<br>88<br>89<br>90<br>91 | 195503<br>196212<br>195908 | NIP.<br>2291980121001<br>3311988031017<br>3171986011002<br>2231986011001 | Prof. Dr. dr. H<br>Prof. Dr. dr. H<br>Prof. Dr. Ir. I<br>Dr. I Nyoman | Nama Pejabat<br>Ketut Suastika, Sp.PD-ł<br>I Made Damriyasa, MS<br>Ketut Budi Susrusa, MS<br>o Suyatna, SH., MH | E Rektor<br>Pembantu Rektor I<br>Pembantu Rektor II<br>Pembantu Rektor III | Periode Awal<br>2013-07-12<br>2013-07-22<br>2013-07-22<br>2013-07-22 | Periode Akhir<br>2017-07-12<br>2017-07-22<br>2017-07-22<br>2017-07-22 | State |    | Options    |       |

Keterangan gambar: Tampilan cara menambahkan data pejabat

## 3.1 Cara menambahkan data pejabat

- NIP : Untuk NIP dapat disesuikan dengan NIP yang dipunyai oleh pejabat
  Nama Pejabat : Disesuiakan dengan nama pejabat yang akan di input
  Jabatan : Disesuiakan dengan Jabatan dari pejabat
  Periode Awal : Periode awal disesuikan dengan tanggal mulai menjabat
  Periode Akhir : Periode akhir disesuaikan dengan tanggal berakhirnya masa jabatan
  Upload Foto : Upload foto berfungsi untuk menambahkan foto pejabat
- UNIVERSITAS UDAYANA WEB ADMINISTRATOR 2 📝 🗎 7 🗟 🌢 🤉 🐸 📲 🎯 Dashboard Unit Program Studi Fakultas UKM Languages >> - Modify -195503291980121001 Prof. Dr. dr. Ketut Suastika, Sp.PD-KE Nama Pejabat : Jabatan : Rektor ۷ Periode Awal 2013-07-12 Periode Akhir 2017-07-12 Upload foto Choose File No file chosen Save Changes

Keterangan gambar: Tampilan cara menambahkan data pejabat

## 4. Edit Info

Edit Info berfungsi untuk menambahkan atau merubah informasi berupa sejarah, sambutan, visi misi dan arti lambang.

Berikut adalah cara menambahkan atau merubah informasi pada edit info dengan cara mengklik tanda + di pojok kanan atas ataupun bawah.

| <b>U</b>       | NIVERSITAS UDAYANA WE                           | B ADMINISTI | RATOR            |                              |             |       |              |     |     |              |
|----------------|-------------------------------------------------|-------------|------------------|------------------------------|-------------|-------|--------------|-----|-----|--------------|
| Dashboard      | Unit Program Studi                              | Fakultas    | UKM Language     | es                           |             | 2     | <b>B</b> 7 D | 8 0 | *   | - <b>(</b> e |
| >>             |                                                 |             |                  |                              |             |       |              |     |     | В            |
| aftar Info Pro | gram studi : Sastra Inggri<br>Page 1 of 1 3 8 8 | s           |                  |                              |             |       |              |     |     |              |
| ID<br>info     | Judul (Ina)                                     |             |                  | Judul (Eng)                  | Klasifikasi | State | Options      |     |     |              |
| 139 Visi M     | lisi Sastra Inggris                             |             | Vision Mission E | nglish Literature            | Visi Misi   | ~     | 2.0          |     |     |              |
| 148 Sejara     | ah Program Studi Sastra li                      | nggris      | History of Engli | sh L <mark>it</mark> erature | Sejarah     | 4     | 2 0          |     | ٦.  |              |
|                |                                                 |             |                  |                              |             |       |              |     | -11 | +            |

Keterangan gambar: Tampilan cara menambahkan informasi baru

4.1 Cara menambahkan atau merubah informasi pada edit info

| Jenis Informasi | : Jenis informasi dapat disesuikan dengan data yang di input (sejarah,                                                         |
|-----------------|----------------------------------------------------------------------------------------------------|
|                 | sambutan, visi misi dan arti lambang)                                                                                          |
| Judul           | <ul> <li>Pada saat judul diinputkan dapat disesuaikan dalam dua bahasa<br/>(bahasa indonesia dan bahasa inggris)</li> </ul>    |
| lsi Info        | <ul> <li>Pada saat Isi berita diinputkan dapat disesuikan dalam dua bahasa<br/>(bahas indonesia dan bahasa inggris)</li> </ul> |
| Save Changes    | : Save changes berfungsi untuk menyimpan informasi yang telah diinput                                                          |

| nboard Unit F   | rogram Studi Fakultas UKM Languages 🖉 🖻                                 | 7 🗟 🕹 o 🕹 |
|-----------------|-------------------------------------------------------------------------|-----------|
| Nodify -        |                                                                         |           |
| Jenis Informasi | Visi Misi 🔹                                                             |           |
| Judul (Eng)     | Vision Mission English Literature                                       |           |
| lsi info (Eng)  | B I U I I III IIII IIIIIIIIIIIIIIIIIIII                                 |           |
| Judul (ina)     | Visi Misi Sastra Inggris                                                |           |
|                 | B       I       I       IIII       IIIIIIIIIIIIIIIIIIIIIIIIIIIIIIIIIIII |           |

Keterangan gambar : Tampilan cara menambahkan informasi baru

## 5. Edit Produk

Edit Produk berfungsi menambahkan atau merubah tipe produk berupa kurikulum, SOP, silabus, kalender akademik, media unud, suara udayana, info publik, galeri, umum, profil, flowchart dan SP jurnal.

Berikut adalah cara menambahkan tipe produk dengan cara mengklik tanda + di pojok kanan atas ataupun bawah.

| Dashboard                             | Unit Program Stud                              | i Fakultas | UKM Lang         | uages                                          |                          | 2          | 7     |     | ₽ ₽ | • |
|---------------------------------------|------------------------------------------------|------------|------------------|------------------------------------------------|--------------------------|------------|-------|-----|-----|---|
|                                       |                                                |            |                  |                                                |                          |            |       |     |     |   |
| ar Produk P                           | rogram studi : Ilmu Ke                         | eperawatan |                  |                                                |                          |            |       |     |     |   |
|                                       |                                                |            |                  |                                                |                          |            |       |     |     |   |
| Indul                                 |                                                |            |                  |                                                |                          |            |       |     |     |   |
| i Judul                               |                                                |            |                  |                                                |                          |            |       |     |     |   |
| i Judul                               | age 1 of 1 × ×                                 |            |                  |                                                |                          |            |       |     |     |   |
| i Judul                               | age 1 of 1 > *<br>Tanggal                      |            |                  | Nama Produk (Ina)                              | Tipe Produk              | State      | Optio | ons |     |   |
| ri Judul<br>× × P<br>ID Produk<br>473 | age 1 of 1 > *<br>Tanggal<br>2015-06-01 06:28: | 27 К       | Kurikulum Progra | Nama Produk (Ina)<br>am Studi Ilmu Keperawatan | Tipe Produk<br>Kurikulum | State<br>🖋 | Optio | ons |     |   |

Keterangan gambar: Tampilan cara menambahkan id produk pada edit edit produk.

5.1 Cara menambahakan produk pada id produk
Nama Produk

Pada saat menginput nama produk dapat disesuikan dalam dua bahasa (bahasa indonesia dan bahasa inggris)
Keyword

Keword dapat disesuikan dengan kata kunci dari nama produk
Tipe
Tipe produk dapat disesuikan sesuai data yang diinput (kurikulum, SOP, silabus, kalender akademik, media unud, suara udayana, info Publik, galeri, umum, profil, flowchart dan SP jurnal.
Attachment

Attachment

|                | ITAS UDA  | YANA WEB  | ADMINIST  | RATOR     |                      |      |  |  |  |  |    |  |   |  |   |   |   |
|----------------|-----------|-----------|-----------|-----------|----------------------|------|--|--|--|--|----|--|---|--|---|---|---|
| Dashboard Unit | Program   | m Studi   | Fakultas  | UKM       | Languages            |      |  |  |  |  | .2 |  | 7 |  | 9 | 0 | 0 |
| >> - Modify -  |           |           |           |           |                      |      |  |  |  |  |    |  |   |  |   |   |   |
| Nama Produ     | k (Ina) : | Suara (   | Udayana   | Edisi     | Januari 20           | 11   |  |  |  |  |    |  |   |  |   |   |   |
| Nama Produk    | (Eng) :   | Suara l   | Jdayana   | Editio    | n January            | 2011 |  |  |  |  |    |  |   |  |   |   |   |
| Ke             | yword :   | suarau    | dayana, I | koran,    | majalah              |      |  |  |  |  |    |  |   |  |   |   |   |
|                | Tipe      | Suara     | Udayana   | 1 '       | •                    |      |  |  |  |  |    |  |   |  |   |   |   |
|                | Produk    | uploads/5 | 120163946 | pdf 谊     |                      |      |  |  |  |  |    |  |   |  |   |   |   |
| Ganti          | produk    | Choos     | se File N | lo file d | c <mark>hosen</mark> |      |  |  |  |  |    |  |   |  |   |   |   |
|                |           | Save C    | hanges    |           |                      |      |  |  |  |  |    |  |   |  |   |   |   |

Keterangan gambar: Tampilan cara menambahkan produk

## 6. Masukkan Karya Cipta

Masukkan karya cipta berfungsi untuk menginput orasi ilmiah dari dosen-dosen universitas udayana.

Berikut adalah cara menambahkan karya cipta dengan cara mengklik tanda + di pojok kanan atas ataupun bawah.

|                         | UNIVERS                                                     | ITAS UDAYANA WE                                                                   | B ADMINISTR                                  | ATOR       |           |           |                |       |          |       |   |       |    |            |   |
|-------------------------|-------------------------------------------------------------|-----------------------------------------------------------------------------------|----------------------------------------------|------------|-----------|-----------|----------------|-------|----------|-------|---|-------|----|------------|---|
| Dashbo                  | ard Unit                                                    | Program Studi                                                                     | Fakultas                                     | UKM        | anguages  |           |                |       |          | 2     | 1 | 3     | Q  | <b>8</b> 4 | 0 |
| >>                      |                                                             |                                                                                   |                                              |            |           |           |                |       |          |       |   |       |    |            | ÷ |
| Daftar Ka               | arya Cipta Un                                               | nit : Rektorat                                                                    |                                              |            |           |           |                |       |          |       |   |       |    |            |   |
| Cari <mark>Ju</mark> du | ι                                                           |                                                                                   |                                              |            |           |           |                |       |          |       |   |       |    |            |   |
|                         | Page 1                                                      | of 6 × ×                                                                          |                                              |            |           |           |                |       |          |       |   |       |    |            |   |
| ID<br>karya             |                                                             | Judul                                                                             |                                              |            |           | Dengarang | Tanggal        | Tahun | Kategori | State |   | Optio | ns |            |   |
| <b>†</b> 146            | PEMBENTU<br>PENGELOLA<br>PROVINSI B<br>PENGEMBA<br>BERKELAN | KAN WADAH KOOF<br>AAN SUMBER DAYA<br>ALI: PRASYARAT /<br>NGAN DAN PENGEI<br>JUTAN | RDINASI<br>A AIR DI<br>MENUJU<br>LOLAAN YANG | Nyoma<br>3 | an Norken |           | 2015-<br>05-22 | 2010  | Teknik   | 1     |   | 21    |    |            |   |

Keterangan gambar : Tampilan cara menambahkan karya cipta.

| Tanggal        | : Tanggal dapat disesuikan dengan waktu saat karya cipta diinputkan                                              |
|----------------|----------------------------------------------------------------------------------------------------|
| Nama Pengarang | : Nama pengarang disesuiakan dengan nama pengarang dari karya cipta                                              |
| Tahun          | : Tahun disesuikan dengan tahun karya cipta itu dibuat                                                           |
| Katagori       | : Katagori disesuikan dengan jenis katagori dari karya cipta                                                     |
| Headline       | : Headline dapat disesuaikan antara ya dan tidak yang berfungsi<br>untuk menampilkan atau tidak                  |
| Prioritas      | : Prioritas dapat di sesuaikan antara ya dan tidak yang berfungsi<br>untuk memprioritaskan atau tidak            |
| Publik         | <ul> <li>Publik dapat disesuaikan antara ya dan tidak yang berfungsi<br/>untuk menampilkan atau tidak</li> </ul> |
| Judul          | : Pada saat judul diinputkan dapat disesuaikan dalam dua bahasa (bahasa indonesia dan bahasa inggris)            |
| lsi Berita     | : Pada saat Isi berita diinputkan dapat disesuikan dalam dua bahasa (bahas indonesia dan bahasa inggris)         |
| Choose File    | : Choose file berfungsi untuk mengupload berkas karya cipta                                                      |
| Save Changes   | : Save changes berfungsi untuk menyimpan karya cipta yang telah diiputkan                                        |

|                      | NIVERSITAS UDAYANA WEB ADMINISTRATOR                                                                                                    |                                |
|----------------------|----------------------------------------------------------------------------------------------------|--------------------------------|
| Dashboard            | Unit Program Studi Fakultas UKM Languages                                                                                                    | 2 🕼 🛉 7 🗟 🌢 o 🛎 📢 🛛            |
| >> - Modify          |                                                                                                    |                                |
| Tanggal :            | 2015-05-22                                                                                                    |                                |
| Nama<br>Pengarang    | Nyoman Norken                                                                                                    | 3                              |
| Tahun                | 2010 🔻                                                                                                    |                                |
| Kategori<br>Headline | Teknik T                                                                                                    |                                |
| :<br>Prioritas :     |                                                                                                    |                                |
| Publik :             | Ya 🔻                                                                                                    |                                |
| Judul<br>(Eng)       | PEMBENTUKAN WADAH KOORDINASI PENGELOLAAN SUMBER DAYA AIR DI PROVI                                                                                                    | NSI BALI: PRASYARAT MENUJU PEN |
|                      | B I 및 ⊟ ⊟ ∯ Ω ∰ ℜ   5 ♂ ⊒ ∉ ∉ X № 16 CA Ca X ≡ ≡ ≡ ■<br>Format - Styles - x, x' ⊕ Source                                                                                                    |                                |
| tsi Berita<br>(Eng)  | Air merupakan kebutuhan yang paling utama bagi kehidupan manusia, disamping air sebagai kebutuhan pokok untuk mempertahankan kehidupan, air juga sangat penting untuk pengembangan daerah pertanian serta pengembangan perekonomian secara luas. Penggunaan air di semua sektor saat ini meningkat sangat tajam padahal dari segi persediaan i r sangat terbatas juga penyebarannya sangat tidak merata, tergantung dari geografi, klimatologi dan pengaruh kegiatan manusia. Sebagai ilustrasi, di tempat yang langka hujan aliran permukaan hanya terjadi dalam kurun waktu yang sangat singkat, bahkan sering kali terjadi kekeringan yang berkepanjangan, sebaliknya pada daerah yang banyak hujan aliran air terjadi sepanjang tahun bahkan sering kali terjadi banjir yang mengakibatkan malapetaka.<br>Fenomena tersebut diperparah lagi oleh akibat dari aktivitas yang dilakukan manusia, dimana penggunaan lahan yang tidak diarahkan kepada usaha-usaha konservasi sumber air serta perusakan hutan yang tidak terkendali menyebabkan berubahnya daur hidrologi kearah yang tidak menguntungkan, terutama pola aliran permukaan dan aliran air tanah. Pembuangan limbah baik dari industri maupun domestik, serta penggunaan pestisida yang tidak terkontrol menyebabkan penurunan kualitas sumber air dan lingkungan yang sangat serius. Belakangan ini diketahui pula telah terjadi penjisan lapisan ozon di atmosfir bumi akibat peningkatan emisi karbon dioksida yang menyebabkan peningkatan panas global (global warming), hal ini berpengaruh pada perubahan ouca global yang pada gilirannya akan mempengaruhi pola lujan di muka bumi. Kondisi ini akan semakin parah dari tahun ke tahun, terutama di negara-negara yang sedang berkembang apabila tidak ada lanokah-lanokah vano cukup berarti untuk menangoulanginya. |                                |
| Judul<br>(ina)       | PEMBENTUKAN WADAH KOORDINASI PENGELOLAAN SUMBER DAYA AIR DI PROVIN                                                                                                    | NSI BALI: PRASYARAT MENUJU PEN |
|                      | B I 및 ΕΕΕ∯Ω இ % 5 C R E E X N A C I X F E E E E                                                                                                    |                                |
| lsi Berita<br>(ina)  | Air merupakan kebutuhan yang paling utama bagi kehidupan manusia, disamping air sebagai kebutuhan<br>pokok untuk mempertahankan kehidupan, air juga sangat penting untuk pengembangan daerah pertanian<br>serta pengembangan perekonomian secara luas. Penggunaan air di semua sektor saat ini meningkat sangat<br>tajam padahal dari segi persediaan, jumlah air yang ada di planet bumi ini sangat terbatas. Seperti diuraikan<br>oleh Norken (2003), selain persediaan air sangat terbatas juga penyebarannya sangat tidak merata,<br>tergantung dari geografi, klimatologi dan pengaruh kegiatan manusia. Sebagai ilustrasi, di tempat yang langka<br>hujan aliran permukaan hanya terjadi dalam kurun waktu yang sangat singkat, bahkan sering kali terjadi<br>kekeringan yang berkepanjangan, sebaliknya pada daerah yang banyak hujan aliran air terjadi sepanjang<br>tahun bahkan sering kali terjadi banjir yang mengakibatkan malapetaka.                                                                                                    |                                |
|                      | Fenomena tersebut diperparah lagi oleh akibat dari aktivitas yang dilakukan manusia, dimana penggunaan<br>lahan yang tidak diarahkan kepada usaha-usaha konservasi sumber air serta perusakan hutan yang tidak<br>terkendali menyebabkan berubahnya daur hidrologi kearah yang tidak menguntungkan, terutama pola aliran<br>permukaan dan aliran air tanah. Pembuangan limbah baik dari industri maupun domestik, serta penggunaan<br>pestisida yang tidak terkontrol menyebabkan penurunan kualitas sumber air dan lingkungan yang sangat<br>serius. Belakangan ini diketahui pula telah terjadi penipisan lapisan ozon di atmosfir bumi akibat peningkatan<br>emisi karbon dioksida yang menyebabkan peningkatan panas global (global warming), hal ini berpengaruh<br>pada perubahan cuaca global yang pada gilirannya akan mempengaruhi pola hujan di muka bumi. Kondisi ini<br>akan semakin parah dari tahun ke tahun, terutama di negara-negara yang sedang berkembang apabila tidak<br>ada lanokah-lanokah yano cukun berarti untuk menanonulanoinya.                                                                                                    |                                |
| Dokumen              | uploads/7555546029.pdf                                                                                                    |                                |
| Ganti<br>Dokumen     | Choose File No file chosen                                                                                                    |                                |
|                      | Save Changes                                                                                                    |                                |

Keterangan gambar : Tampilan cara menambahkan karya cipta.

## 7. Massukan e-Office

Massukan e-office berfungsi untuk menginput sebuah surat undangan rapat di lingkungan universitas udayana.

Berikut adalah cara menambahkan udangan rapat dengan cara mengklik tanda + di pojok kanan atas ataupun bawah.

| Dashboard Unit Prop                                   | ram Studi                                             | Fakultas                                                       | UKM                                     | Languages                                                    |                                                          |                                                                | 2                                       |       | 7 🗟 | 8 9     | * 4 |
|-------------------------------------------------------|-------------------------------------------------------|----------------------------------------------------------------|-----------------------------------------|--------------------------------------------------------------|----------------------------------------------------------|----------------------------------------------------------------|-----------------------------------------|-------|-----|---------|-----|
| >                                                     |                                                       |                                                                |                                         |                                                              |                                                          |                                                                |                                         |       |     |         |     |
| ftar E-office Unit : Rektor                           | at                                                    |                                                                |                                         |                                                              |                                                          |                                                                |                                         |       |     |         |     |
| ri berdasarkan perihal :                              |                                                       |                                                                |                                         | Find                                                         |                                                          |                                                                |                                         |       |     |         |     |
| ≪ ← Page 1 of 1                                       |                                                       |                                                                |                                         |                                                              |                                                          |                                                                |                                         |       |     |         |     |
|                                                       |                                                       |                                                                |                                         |                                                              |                                                          |                                                                |                                         |       |     |         |     |
| Nomor                                                 |                                                       | Periha                                                         | al                                      | Tanggal                                                      | Waktu                                                    | Agenda<br>dari                                                 | Tipe                                    | State |     | Options |     |
| Nomor<br>3152/UN14.I/KP/2015                          | Undang                                                | Periha<br>an Rapim UN                                          | al<br>IUD                               | Tanggal<br>2015-05-27                                        | Waktu<br>10.00 -<br>Selesai                              | Agenda<br>dari<br>Pembantu<br>Rektor I                         | Tipe<br>Undangan<br>Rapat               | State |     | Options |     |
| Nomor<br>3152/UN14.I/KP/2015<br>2881AUN14/PP.00.01/20 | Undang<br>Undang<br>5 Penjela<br>9 Penerim<br>Pascasa | Periha<br>an Rapim UN<br>san Teknis U<br>iaan Program<br>ijana | al<br>IUD<br>Ijian Tulis<br>n Profesi d | Tanggal           2015-05-27           an         2015-05-07 | Waktu<br>10.00 -<br>Selesai<br>09.30<br>WITA-<br>Selesai | Agenda<br>dari<br>Pembantu<br>Rektor I<br>Pembantu<br>Rektor I | Tipe<br>Undangan<br>Rapat<br>Pengumuman | State |     | Options |     |

Keterangan gambar : Tampilan cara menambahkan udangan rapat

| No Surat         | : No surat disesuikan dengan nomor surat yang dikeluarkan oleh<br>TU      |
|------------------|---------------------------------------------------------------------------|
| Agenda Dari      | : Agenda dapat disesuaikan dari agenda pejabat bersangkutan               |
| Tipe             | : Tipe dapat di sesuaikan (undangan rapat, pengumuman dan surat tugas     |
| Ditujukan Kepada | : Kepada siapa surat ini akan ditujukan                                   |
| Tanggal Kegiatan | : Tanggal dapat disesuikan dengan tanggal pelaksanaan kegiatan            |
| Waktu            | : Waktu dapat disesuiakan dengan waktu pelaksanaan kegiatan               |
| Tempat           | : Tempat disesuikan dengan tempat pelaksanaan kegiatan                    |
| Perihal          | : Prihal surat dapat disesuaikan dalam dua bahasa                         |
|                  | (bahasa indonesia dan bahasa inggris)                                     |
| Isi Berita       | : Isi surat dapat disesuaikan dalam dua bahasa                            |
|                  | (bahasa indonesia dan bahasa inggris)                                     |
| Choose File      | : Choose file berfungsi untuk melampirkan berkas surat yang telah di scan |
| Save Changes     | : Save changes berfungsi untuk menyimpan data yang telah diinput          |

| UNIVERSITAS UDAYANA WEB ADMINISTRATOR |      |               |          |     |           |               |
|---------------------------------------|------|---------------|----------|-----|-----------|---------------|
| Dashboard                             | Unit | Program Studi | Fakultas | UKM | Languages | 2 🖬 🕈 🗟 🔺 4 🧕 |
| >> - Modify                           | -    |               |          |     |           |               |

| No. Surat        | 3152/UN14.//KP/2015                                        |
|------------------|------------------------------------------------------------|
| Agenda dari      | Pembantu Rektor I                                          |
| Tipe             | Undangan Rapat 🔻                                           |
|                  | $\begin{array}{c c c c c c c c c c c c c c c c c c c $     |
| Ditujukan kepada | 1. Pembantu Rektor II, III, Dan IV<br>2. Para Dekan<br>dst |
|                  |                                                            |
| langgal          | 2015-05-27                                                 |
| Waktu            | TU.UU-Selesal                                              |
| Tempat           | Ruang Nusa Lt. III Gedung Rektorat Kampus Bukit Jimbaran   |
| Judul (Eng)      | I he meeting invitation UNUD                               |
|                  | B I U i = := ☆ Ω ඎ ☆ ☆ ☆ w w w w w w w w w w w w w w w w   |
| lsi Berita (Eng) |                                                            |
|                  |                                                            |
|                  |                                                            |
| Judul (ina)      | Jndangan Rapim UNUD                                        |
|                  | $\begin{array}{c c c c c c c c c c c c c c c c c c c $     |
|                  |                                                            |
| lsi Berita (Ina) |                                                            |
|                  |                                                            |
|                  |                                                            |
|                  |                                                            |
|                  |                                                            |
| URL              | uploads/5098861735.jpg 🔲                                   |
| Surat hasil scan | Choose File INO Tile Chosen                                |
|                  | pave changes                                               |

Keterangan gambar : Tampilan menambahkan undangan rapat

# 8. Edit Item

Edit item berfungsi untuk merubah semua informasi yang ada pada website universitas udayana.

# 9. Delete

Delete berfungsi untuk menghapus informasi yang sudah ada pada wesite universitas udayana.